## Turun yliopisto, Peppi-opintotietojärjestelmä Avoin yliopisto-opetus, opiskelijan työpöytä

Avoimen yliopiston opiskelijat saavat käyttöönsä Peppi-opintotietojärjestelmän opiskelijan työpöydän. Opiskelijan työpöydälle kirjaudutaan osoitteessa <u>http://student.peppi.utu.fi</u>. Etusivulta löytyy linkkejä opiskelijan työpöydän eri osioihin, kuten opintosuorituksiin, HOPSiin ja henkilötietoihin. Työpöydän etusivulla on myös linkkejä ulkopuolisille sivustoille: Opinto-opas -linkki vie yliopiston opinto-oppaaseen ja Sähköinen tentti -linkki sähköisen tenttipalvelun (Exam) sivulle.

Seuraavat osiot eivät ole avoimen yliopiston opiskelijoiden käytössä: lukukausi-ilmoittautuminen, lukkarikone ja AHOT.

Omien tietojen tarkastelu

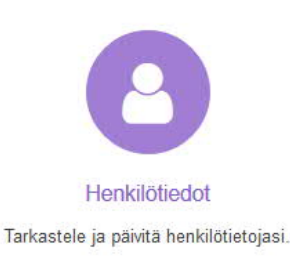

Henkilötiedot-osiossa pääsee katsomaan sekä opiskeluoikeuskohtaisia että kaikille opiskeluoikeuksille yhteisiä omia henkilötietoja. Sivulle pääsee opiskelijan työpöydän etusivulta Henkilötiedot-linkistä.

## 2100025, AVOIN YLIOPISTO

Opiskelutiedot

Läsnäolotiedot

HOPS

Opintosuoritukset

KV-liikkuvuus

Opiskeluoikeuskokonaisuudet

## Henkilötiedot

Yhteystiedot Tietojen luovutusluvat Lähiomaiset Asetukset Sivun vasemmassa palkissa ylempänä olevassa osiossa näkyvät opiskeluoikeuskohtaiset tiedot, joita pystyy vain tarkastelemaan, mutta ei muokkaamaan. Osa otsikoista on linkkejä opiskelijan työpöydän muihin osioihin, kuten hopsille. Jos on useampia opiskeluoikeuksia, voi tarkasteltavaa opiskeluoikeutta tällä sivulla vaihtaa alaspäin näyttävää nuolta klikkaamalla ja valitsemalla valikosta haluamansa opiskeluoikeuden.

Alemmassa osiossa näkyvät tiedot ovat samoja kaikille opiskeluoikeuksille. Omia tietoja pääsee jonkin verran muokkaamaan, kuten esimerkiksi osoitetta ja tietojen luovutuslupia. Tietojen muokkaaminen tapahtuu kunkin sivuston kohdalla ylhäällä olevasta Muokkaa -painikkeesta. Kaikkia tietoja ei pääse muokkaamaan. Lähiomaiset-kohta ei ole toistaiseksi käytössä. Opiskeluoikeuksien välillä liikkuminen

Eri opiskeluoikeuksien näkymien välillä voi liikkua oikealla yläkulmassa olevan valikon kautta viemällä hiiren nimen päälle, jolloin tulevat esiin opiskeluoikeudet lueteltuna. Opiskeluoikeutta voi vaihtaa klikkaamalla kyseisen opiskeluoikeuden kohdalta.

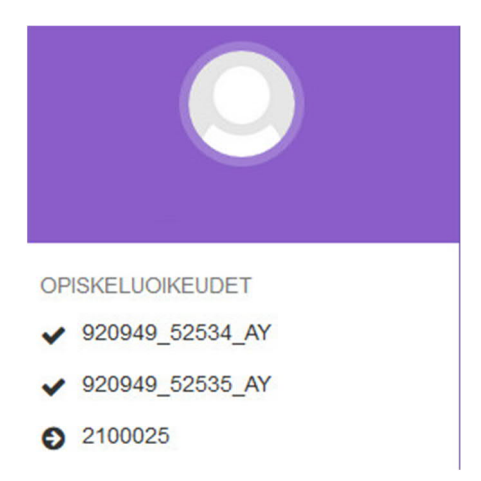

Opintosuoritusten tarkastelu ja opintosuoritusotteen lataaminen

Opintosuorituksia voi tarkastella joko hopsilta tai Opintosuoritukset-sivulta. Jos et saa hopsia näkyviin, niin käytä Opintosuoritukset-sivua.

| PINNOT -                                                                                                    |                             |                                                                       | FI- 🔘 -                                            |  |  |
|----------------------------------------------------------------------------------------------------|-----------------------------|-----------------------------------------------------------------------|----------------------------------------------------|--|--|
| Peppi - Opiskelijan työpöytä                                                                                                    |                             |                                                                       |                                                    |  |  |
| Tervetuloa käyttämään opiskelijan työpöytäpalvelua. Löydät tarkemmat ohjeet palvelun käyttöön osoitteesta https://intranet.utu.fi/index/peppi_opiskelijoille/Swut/default.aspx .                                                                                                    |                             |                                                                       |                                                    |  |  |
| Lisätiedot ja käyttäjätuki: peppi@utu.fi                                                                                                    |                             |                                                                       |                                                    |  |  |
| Huomioithan ystavallisesti että.<br>- Peppiin siirrettiin opintosuoritukset Nettiopsusta siten, että ne yhdistettiin opiskeluoikeuksiin Tama eroaa Nettiopsusta huomattavasti ja alkuvaheessa suontukset voivat näkyä eri opiskeluoikeudessa kuin mihin olet niitä suunnitellut. Voit järjestellä opintojasi Pepissä<br>uudestaan yhteistyössä henkilökunnan kanssa. Lisätietoja annetaan tiedekunnan opintotoimistosta.<br>- Opintokokonaisuudet, jotka on koottu Nettiopsussa, eivät näy kokonaisuuta kuin Nettiopsussa Sittä myös niden opiskeluoikeuksiin elekotuna konaisuuksien liedet ovat kuitenkin siityneet Peppiin. Asia korjataan mahdollisimman pian. Tämä johtuu siitä, että Nettiopsun ja Pepin toimintalogiikat ovat<br>hyvin enlaisia ja Pepissä ei ole ollut samanlaista opintokokonaisuuta kuin Nettiopsussa. Sittä myös opintopisteet näkyvät tuplana. Asia korjataan mahdollisimman pian, kuitenkin elokuun aikana.<br>- Opintosuoritusote on saatavilla aluksi tiedekuntien opintotoimistoista ja opiskelijakeskus Discosta. Ote saadaan käytettäväksi myös opiskelijan työpöydälle elokuun aikana. |                             |                                                                       |                                                    |  |  |
| HOPS<br>HOPS on henkilökohtainen opintosuunnitelmasi. Suunnittele,<br>ajoita ja muokkaa HOPSiasi ite sai yhdessä ohjaajan                                                                                                    | Opinto-opas<br>Opinto-opas. | Qointosuoritukset<br>Näet suoritamasi opinnot ja hylätyt suoritukset. | Sähköinen tentti<br>Exam - sähköinen tenttipalvelu |  |  |

Hopsin tarkastelu-välilehden oikeassa reunassa näkyy *Lataa opintosuoritusote* -painike, jota klikkaamalla pääsee lataamaan kaikkien opiskeluoikeuksien opintosuoritusotteen PDF-muodossa. Opintosuoritusotteen voi ladata myös Opintosuoritukset-osiosta. Otetta ei pysty vielä tulostamaan, vaan opintosuoritusotteisiin tehdään korjauksia vielä elokuun aikana.

| PAIDEDUCATION Hops-versio: 1 (Luonnos) |              |                                                  |
|----------------------------------------|--------------|--------------------------------------------------|
| Tarkastelu                             |              |                                                  |
| ▼ Suodatusvalinnat                     | Sulje kaikki | Lataa opintosuoritusote (PDF)                    |
| HOPSin laajuus                         | 0/0 op       | ~                                                |
| ✓ Hopsin ulkopuoliset opinnot          | (0) 0 op     | Opiskeluoikeus<br>tutkintoon johtamaton koulutus |